### Instrucciones para utilizar el Importador como medio de envío Declaración Jurada Anual sobre Cumplimiento de Asistencia de Alumnos (F1904).

Este documento describe el flujo de navegación necesario y las funcionalidades existentes para utilizar correctamente el Importador de datos que el SII ha dispuesto para el envío de la Declaración Jurada F1904, sobre cumplimiento de asistencia de alumnos, para la procedencia del crédito por gastos relacionado a educación.

# ESPECIFICACIONES GENERALES PARA DECLARAR F1904

### 1,

Para declarar la F1904 el SII dispone de 3 medios de envío. Usted puede declarar con cualquiera de ellos, según sea su conveniencia. Pero debe tener la precaución de enviar el archivo en el formato especificado para cada medio de envío. A modo informativo le comentamos cual es la cantidad de registros máximos (en este caso, alumnos) permitidos por cada medio de envío de envío disponible:

| Medio de envío                                     | Cantidad de Registros<br>máximos |
|----------------------------------------------------|----------------------------------|
| Formulario en Pantalla (Formulario<br>Electrónico) | 100 registros informados         |
| Importador de Datos                                | 6.000 registros informados       |
| Software Generador                                 | 700.000 registros informados     |

### 2.

Tenga presente que sólo quedará vigente la última declaración enviada por usted. Es decir si envía varias declaraciones, estas reemplazarán la anteriormente declarada.

### **2.a**

El declarante de la F1904 debe informar en una sola declaración toda la información de los alumnos de los establecimientos que estén bajo el mismo RBD (Rol Base de Datos del Establecimiento Educacional), no debe enviar declaraciones distintas para un mismo RBD.

### **2.b**

Si el rut declarante de la F1904 tiene bajo su responsabilidad más de una institución educacional, el declarante debe declarar toda la información en la misma declaración, no debe enviar declaraciones distintas o complementarias.

## 3.

Tenga presente que si desea **rectificar la F1904 ya enviada**, debe volver a enviar la declaración jurada completa, corrigiendo, agregando o eliminado los datos con error, quedando esta nueva declaración completa como vigente. Sólo quedará vigente la última declaración enviada por usted. Es decir si envía varias declaraciones, estas reemplazarán la anteriormente declarada.

Para rectificar una declaración por el importador de datos debe generar un nuevo archivo CSV corregido, siguiendo el mismo procedimiento de envío que la declaración original.

No debe anular la declaración enviada anteriormente, solo debe enviar un nuevo archivo. Si anula la declaración anterior, la carga de las declaraciones resultará con problemas.

## PROCEDIMIENTO DE ENVÍO DECLARACIÓN JURADA F1904-NAVEGACIÓN

Para enviar una Declaración Jurada mediante **Importación de datos**, primero debe adaptarla al **Formato de formulario** definido por el SII, específicamente definido para la F1904. Ver manual genérico de importador en link: https://alerce.sii.cl/dior/dej/html/sub\_menu\_informacion.html

Además se debe tener en cuenta que todo tipo de planilla de datos que permita grabar el archivo con extensión "CSV (MS-DOS)(\*.csv)", podrá ser importada a través de esta opción.

### 1

#### Autenticación

Para declarar F1904 mediante importador de datos, debe ingresar al sitio del Servicio de Impuestos Internos www.sii.cl, menú "Declaraciones Juradas" -> "Declaraciones Juradas de Renta"  $\rightarrow$  "declarar y corregir declaraciones"  $\rightarrow$  "Enviar o corregir Declaración Jurada por Importación de Datos".

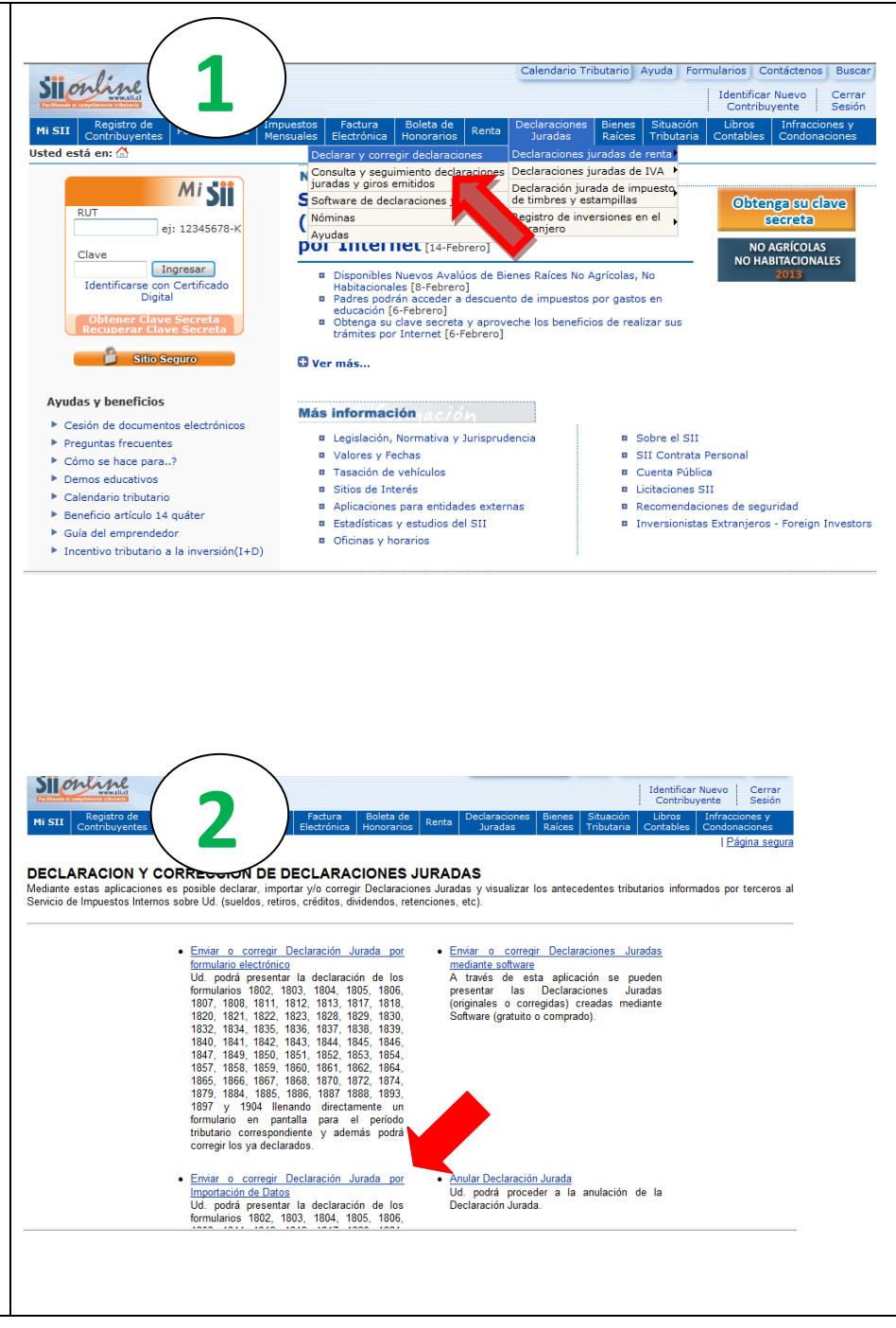

|                                                 | 🖉 Autenticación - M 💦 👘 wided by SII                                                                                                    |
|-------------------------------------------------|----------------------------------------------------------------------------------------------------|
|                                                 | 🚱 💿 💌 🖻 h                                                                                                    |
|                                                 | Archivo Edición entas Ayuda                                                                                                    |
|                                                 | 🖕 Favoritos 🛛 🚔 😰 🗤 👘 Home Intranet                                                                                                    |
|                                                 | 😤 🔻 🍘 Estadística IVA F29 - Monit 🧭 Estadística BEL - Monitoreo 🦉 Autenticación 🛛 🗙                                                                                                    |
|                                                 | Calendario Indutario Ayuda Formularios Col                                                                                                    |
|                                                 | Contribuy                                                                                                    |
|                                                 | Mi SII Contribuyentes Portal Mipyme Mensuales Electrónica Honorarios Renta Juradas Raíces Tributaria Contables                                                                                                    |
|                                                 | IDENTIFICACIÓN DE CONTRIBUYENTES<br>Para entrar en nuestro sitio seguro, debe identificarse con una Clave Secreta o Certificado Digital. Si ya posee una Clave Secreta, por favor ingr<br>después de ingresar su número de RUT y luego seleccione el botón Iniciar Sesión.                                                                                                    |
|                                                 | RUT                                                                                                    |
|                                                 | Clave B Pánina Segura                                                                                                    |
|                                                 | Ingresar                                                                                                    |
|                                                 | Digital                                                                                                    |
|                                                 | Obtener Clave Secreta                                                                                                    |
|                                                 | Territory Consulty do the dat Office that                                                                                                    |
|                                                 | Servicio de Impuestos Internos                                                                                                    |
|                                                 |                                                                                                    |
|                                                 | Calendario Tributario Ayuda Formularios Contáctenos Buscar                                                                                                    |
| 2                                               | Rut: 1 - K Identificar Nuevo Cerrar                                                                                                    |
|                                                 | Ni SII Registro de Portal Mipyme Impuestos Factura Boleta de Renta Declaraciones Bienes Situación Libros Infracciones<br>Mi SII Contribuientes Portal Mipyme Impuestos Factura Boleta de Renta Ducaraciones Bienes Situación Libros Infracciones Contribuientes Contribuientes Contri |
| Al autonticarco (ingresar But y contraçõa), co  | Página Segura                                                                                                    |
| despliege la página principal del Importador    |                                                                                                    |
| donde usted debe escoger el año tributario y el | A través de esta opción y seleccionando el periodo y número de Formulario a declarar podrá ingresar a la página donde podrá importar directamente el archivo<br>adantado (Ver: "Manual para Pienarar Formularios a Importar") con sus antecedentes que serán utilizados para su revisión y posteriormente enviados mediante la                                                                                                    |
| formulario a declarar                           | opción Confirmar/Enviar Declaración.                                                                                                    |
|                                                 | Las declaraciones juradas que pueden ser declaradas por este medio son: 1802, 1803, 1804, 1805, 1806, 1808, 1811, 1812, 1813, 1817, 1820, 1821, 1829, 1830, 1837, 1838, 1839, 1840, 1841, 1842, 1844, 1845, 1846, 1887, 1839, 1830, 1862, 1837, 1838, 1839, 1841, 1842, 1844, 1845, 1846, 1887                                                                                                    |
| Si usted desea declarar el cumplimiento de      | 1888, 1893 y 1904.                                                                                                    |
| asistencia de alumnos correspondiente al año    | El número de informados a declarar permitido mediante esta alternativa es de 6000 registros como máximo, para todos los Formularios.                                                                                                    |
| 2012, se debe escoger:                          |                                                                                                    |
| ,                                               | Los pasos a seguir para adaptar su archivo al formato del SII los puede visualizar en el "Manual<br>para preparar Formularios a Importar" al cual podrá acceder a través del significate botón                                                                                                    |
| Año tributario: Año en curso                    |                                                                                                    |
| Formulario a declarar: 1904                     | Manual para preparar Formularios a importar                                                                                                    |
|                                                 |                                                                                                    |
|                                                 | Ano iributario a declarar: 2013 ~<br>2013                                                                                                    |
| Y apretar ACEPTAR.                              | Elija el formulario a declarar: 2012<br>2011                                                                                                    |
|                                                 | 2010                                                                                                    |
|                                                 | o 🛛 🔧 🖓 🗸 100% 🖓 🖉 🕲 100% 🖓                                                                                                    |
|                                                 |                                                                                                    |
|                                                 |                                                                                                    |
|                                                 |                                                                                                    |

| 3                                                                                                    | Calendario Trobusing Avuda Permularios Condiziones Buded / Permularios Condiziones Buded / Permiliarios Condiziones Buded / Permilia |
|----------------------------------------------------------------------------------------------------|----------------------------------------------------------------------------------------------------|
| Al seleccionar Año tributario y Formulario a<br>declarar se despliega el layout del Formulario.                                                                                                    | Para colmer ayuda de como complator este humadano orașa la novelo <u>instrucciona de lananos de</u><br>Declaración Jurada sobre compliminato de asistencia de alumnos de<br>Esti de la Ley sobre languesto a la Renta.                                                                                                    |
|                                                                                                    | ANO TRIBUTARIO 2013  Section A: Mentificación del Destruente  Neutrino Esta Section A: Maria Contra esta Reserva Section  Toburareo  T                                                                                                    |
|                                                                                                    | Dunceto Presial         Cementa           Convex Devicemon         (Seleccons una comuna) +           ABC@ABC.CL         Fat           But more schriater Listal         Fat                                                                                                    |
|                                                                                                    | Corres Decisionico Fee Teléfono                                                                                                    |
|                                                                                                    | DECLARO BAD JURNER TO QUE LOS BATOS CONTENIDOS EN EL INSCISIÓN DOCUMENTO BOLLA.<br>EXPRESIÓN FIEL DE LA VERDIO, FOR LOS QUE ASUNO LA RESPONSABLIDAD CORRESPONDENTE.<br>Disós esta página Julgo de havier maios la succión a y el artín del Representante Legal", dese tutaciar en su<br>PCI el archivo generado, selecidonando el bolon "Examinar".                                                                                                    |
|                                                                                                    | Archivo a Enviar Examinar ConfirmacEnviar Declaración Linquiar Una vio cersado el archivo polite el bolin "Confirmar" (morar Declaración:                                                                                                    |
|                                                                                                    | Una vec presionado este botion "Coeffirmarfleniar Dectaración", so Dectaración Jurada perá valitada por el SI, de<br>encostraras inconsistencias, parencerá el óduble de encres, pos cuales deben ser consigilos por Usted en sus<br>arabitos, líquio dibe dargal y entula invasiamiliar a carbito.<br>Els su declaración no presenta encres debe confirmar el ennio al seleccionar el botion "Aceptar".                                                                                                    |
|                                                                                                    | Esperie la responsata del SA la cual ser al mu Cettricació de recepción de la dicianación, en el cual se le salonaría<br>recosa, y rel de Vedo de la cual sera integra de considerará au ordenación presentada y recibilita. Sis<br>tente dudas para integra información associationa audi<br>Lato                                                                                                    |
|                                                                                                    |                                                                                                    |
|                                                                                                    |                                                                                                    |
| 4                                                                                                    | Calendaria Trobustinis Avuda / Remularios / Costadornes / Buscar / *  Rut: - K Ubma vista 31/12/2012, a las 15/19/04 Baras / Section / Costadornes / Bescar / Costadornes / Bescar / Costadornes / Costadornes / Cos |
| <b>4</b><br>En la parte superior se despliega información<br>del declarante extraída de las bases de registro<br>interno del SII.                                                                                                    | Image: Structure Production Production Productin Productin Productin Production Production Production Production                                |
| 4<br>En la parte superior se despliega información<br>del declarante extraída de las bases de registro<br>interno del SII.<br>En caso de aparecer algún campo vacío, este<br>debe ser ingresado directamente por el<br>declarante.                                                                                 | Construction       Andreas       Andreas       Construction       Description       Construction       Constructi                                                                                                    |
| 4<br>En la parte superior se despliega información<br>del declarante extraída de las bases de registro<br>interno del SII.<br>En caso de aparecer algún campo vacío, este<br>debe ser ingresado directamente por el<br>declarante.<br>No se puede declarar sin completar toda la<br>información de identificación. |                                                                                                    |
| 4<br>En la parte superior se despliega información<br>del declarante extraída de las bases de registro<br>interno del SII.<br>En caso de aparecer algún campo vacío, este<br>debe ser ingresado directamente por el<br>declarante.<br>No se puede declarar sin completar toda la<br>información de identificación. | <form></form>                                                                                                    |
| 4<br>En la parte superior se despliega información<br>del declarante extraída de las bases de registro<br>interno del SII.<br>En caso de aparecer algún campo vacío, este<br>debe ser ingresado directamente por el<br>declarante.<br>No se puede declarar sin completar toda la<br>información de identificación. | <form></form>                                                                                                    |
| 4<br>En la parte superior se despliega información<br>del declarante extraída de las bases de registro<br>interno del SII.<br>En caso de aparecer algún campo vacío, este<br>debe ser ingresado directamente por el<br>declarante.<br>No se puede declarar sin completar toda la<br>información de identificación. | <form></form>                                                                                                    |
| 4<br>En la parte superior se despliega información<br>del declarante extraída de las bases de registro<br>interno del SII.<br>En caso de aparecer algún campo vacío, este<br>debe ser ingresado directamente por el<br>declarante.<br>No se puede declarar sin completar toda la<br>información de identificación. | <form></form>                                                                                                    |
| 4<br>En la parte superior se despliega información<br>del declarante extraída de las bases de registro<br>interno del SII.<br>En caso de aparecer algún campo vacío, este<br>debe ser ingresado directamente por el<br>declarante.<br>No se puede declarar sin completar toda la<br>información de identificación. | <form></form>                                                                                                    |

| 5<br>En la parte inferior usted debe ingresar en<br>"Archivo a enviar", seleccionado el archivo que<br>tiene la declaración en su PC, con extensión<br>"CSV (MS-DOS)(*.csv)"<br>Luego apretar "Confirmar/Enviar Declaración".                                                                                                    | <form></form>                                                                                                    |
|----------------------------------------------------------------------------------------------------|----------------------------------------------------------------------------------------------------|
| <ul> <li>Al enviarse satisfactoriamente la declaración al SII, aparece el certificado solemne de envío del formulario.</li> <li>En link Consulta Estado puede verificar que su declaración fue recibida por el SII, en el acceso: "Consulta y Seguimiento de Declaraciones Juradas y giros emitidos".</li> <li>Si el envío presenta inconsistencias, es por causa de error en la información del archivo enviado, y usted debe seguir las instrucciones indicadas en la navegación para corregir el error.</li> </ul> | DECLARACION JURADA RECIBIDA<br>El Servicio de Impuestos Internos ha recibido su Declaración Jurada.<br>Seleccione el botón "Certificado de Declaración", donde podrá obtener su certificado, el cual acredita que<br>usted ha realizado su declaración, o bien, obténgalo a través de la opción <u>Consultar estado Declaraciones</u><br>Juradas y Giros Emitidos.<br>Si usted desea rectificar su declaración enviada, debe realizarlo dentro de las próximas 24 horas una vez que<br>su declaración este ingresada y procesada, lo que podrá verificar a través de la misma opción de <u>Consultar</u><br><u>estado Declaraciones Juradas y Giros Emitidos</u> .<br>Certificado de Declaración |

## PREPARACIÓN DEL ARCHIVO DECLARACIÓN JURADA F1904-

#### PASO 1.

Deberá copiar o escribir su Informe en una planilla Excel según formato establecido.

| RBD (Rol Base de Datos del<br>Establecimiento<br>Educacional)                                                                                   | Rut del Alumno Cumple Requisitos (S                                                                                           |                                                                              |  |  |  |
|----------------------------------------------------------------------------------------------------|----------------------------------------------------------------------------------------------------|------------------------------------------------------------------------------|--|--|--|
| C1                                                                                                    | C2                                                                                                    | C3                                                                           |  |  |  |
| 6 es el largo máximo de este<br>campo y debe ser numérico<br>Solo informar el cuerpo del<br>Rol, no considerando guión<br>ni digito verificador | 9 es el largo máximo de este<br>campo, y debe corresponder<br>a un Rut valido (rut y DV<br>junto, sin espacios ni<br>guiones) | 1 es el largo máximo de este<br>campo, y el formato debe ser<br>Alfanumérico |  |  |  |

| Formato   | F1904  |
|-----------|--------|
| I OI Mato | 1 1004 |

| <b>X</b>                                                                                                    | 🚽 🗳 🔹 🤃 🖉 🗐     | Property lines | Libro             | 1 [Mod | lo de compatibilio       | lad] - Microso | oft Excel  |                |                  |                 | - 0 <mark>- x</mark> |
|----------------------------------------------------------------------------------------------------|-----------------|----------------|-------------------|--------|--------------------------|----------------|------------|----------------|------------------|-----------------|----------------------|
| RBD (Rol Base de Diseño de Diseño de |                 |                |                   |        | ps Revisar Vista 🛆 🕜 🗖 🖾 |                |            |                |                  |                 |                      |
|                                                                                                    | Datos del       | · 11 · (       | Cumple Requisitos |        | General                  | Ŧ              | Formato co | ondicional *   | ¦ater Insertar ▼ | Σ·Α             | Å                    |
|                                                                                                    | Establecimiento | ⊞ - 🆄          | (S/N)             | •a     | u * * %                  | 000 50 -00     | Dar format | o como tabla * | Eliminar •       | Orden           | ar Buscary           |
| Po                                                                                                    | Educacional)    | iente          |                   |        | rs Núme                  | ero 🗔          | Est        | ilos           | Celdas           | y filtrai<br>Mo | dificar              |
|                                                                                                    | _E (            | f <sub>x</sub> |                   |        |                          |                |            |                |                  |                 | ~                    |
|                                                                                                    |                 | В              |                   | D      | E                        | F              | G          | Н              | I.               | J               | К                    |
| 1                                                                                                    | 198632          | 123456789      | S                 |        |                          |                |            |                |                  |                 |                      |
| 2                                                                                                    | 932000          | 98765431K      | N                 |        |                          |                |            |                |                  |                 |                      |
| 3                                                                                                    |                 |                |                   |        |                          |                |            |                |                  |                 |                      |
| 4                                                                                                    |                 |                |                   |        |                          |                |            |                |                  |                 |                      |
| 5                                                                                                    |                 | Rut del Alum   | no                |        |                          |                |            |                |                  |                 |                      |
| 6                                                                                                    |                 | Nut del Alum   |                   |        |                          |                |            |                |                  |                 |                      |
| 7                                                                                                    | 1               |                |                   |        |                          |                |            |                |                  |                 |                      |

#### PASO 2.

Confirmar que la planilla contenga las 3 columnas requeridas. Si no es así, debe agregar la o las columnas faltantes de acuerdo al **Formato establecido.** 

#### PASO 3.

Una vez adaptado su Formulario al **Formato de Formulario** requerido por el SII, debe seguir las siguientes acciones para **preparar los datos** antes de grabar. En link https://alerce.sii.cl/dior/dej/html/manual/DJ\_Manual.html podrá encontrar el detalle de este procedimiento.

#### PASO 4.

Seleccione el archivo extensión "CSV (MS-DOS)(\*.csv)" desde su PC y envíelo al SII.